*E-sidoc est le portail du CDI : on y trouve de nombreuses informations ainsi que des ressources pour travailler et apprendre.* 

Il permet aussi et surtout d'accéder au **catalogue** du CDI : l'ensemble des documents présents au CDI. Il est disponible à l'adresse suivante : <u>http://0271286b.esidoc.fr/</u>

1 – Pour pouvoir réserver un livre sur le catalogue, il faut être identifié et connecté : pour cela rendez-vous sur l'ENT : <u>https://alphonse-allais.ent27.fr/</u>

 $\rightarrow$  identifiez-vous en utilisant votre identifiant et mot de passe

 $\rightarrow$  une fois connecté, allez dans « Ressources numériques » puis « esidoc »

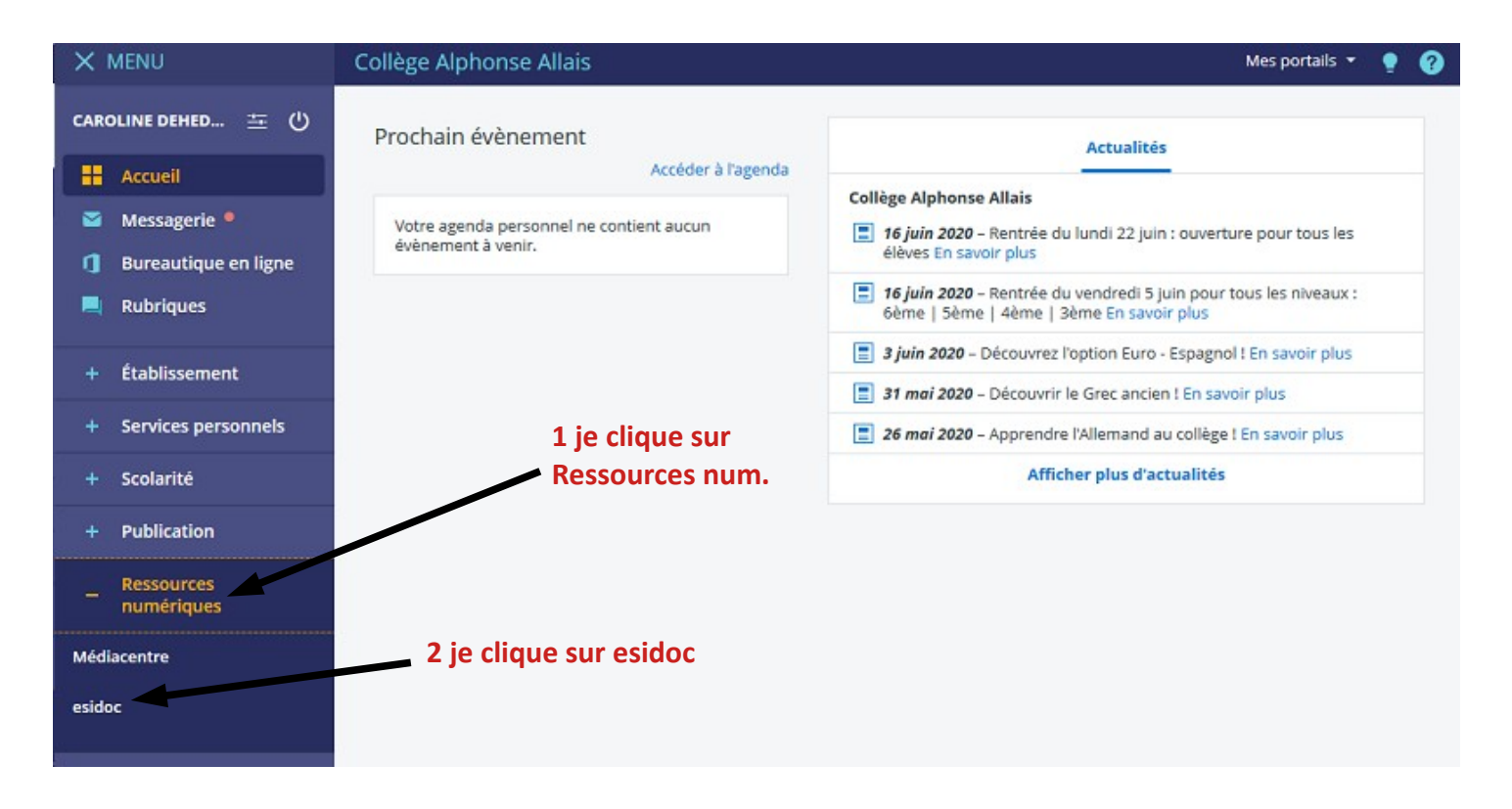

 $\rightarrow$  vous êtes désormais connecté sur le portail du CDI : vous allez pouvoir rechercher un document et le réserver !

### Réserver un livre sur e-sidoc

2 - Pour faire une recherche, il suffit d'utiliser la « barre de recherche » : elle donne accès au catalogue

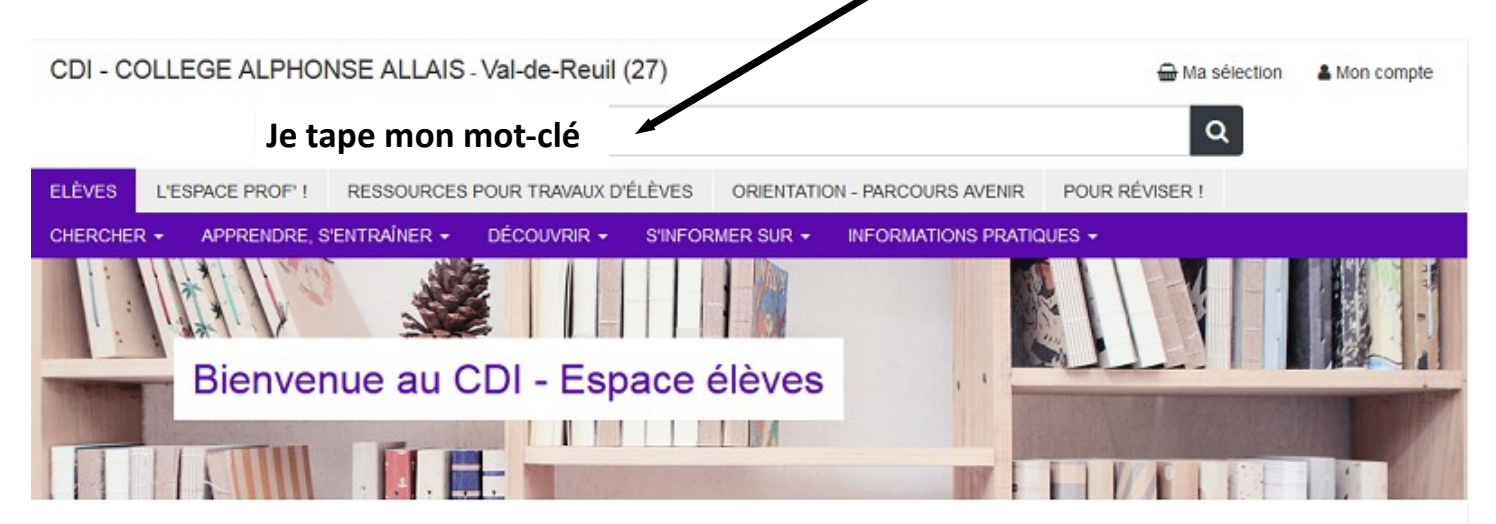

3 - Lorsque vous cliquez dans la « barre de recherche », allez dans recherche avancée

| Découv | rir                |                     |   |                      |              |                                 |
|--------|--------------------|---------------------|---|----------------------|--------------|---------------------------------|
| Ŵ      | Roman<br>(livres d | s, BD<br>e fiction) | Ŵ | Livres documentaires | Ŵ            | Lictionnaires,<br>encyclopédies |
|        | W                  | Manuels             |   | S                    | Revue:<br>ma | s, journaux,<br>gazines         |

4 – Vous allez alors pouvoir sélectionner le type de recherche que vous souhaitez faire : un titre, un auteur, un thème

| Thèmes                      |                         |                    |
|-----------------------------|-------------------------|--------------------|
| Thèmes                      |                         |                    |
| Titre                       | Selectionne le          |                    |
| Auteurs                     | Chercher critère qui te |                    |
| Fictions / Documentaires    | convient l              | • Dacharcha simple |
| Natures                     | convient :              | Precherche simple  |
| Genres (policier, aventure) |                         |                    |
| Type de document (BCDI)     |                         |                    |
| Type de document (e-sidoc)  |                         |                    |
| Collection                  |                         |                    |
| Éditeurs                    |                         |                    |
| Date de parution            |                         |                    |
| Langue                      |                         |                    |
| EAN/ISBN/ISSN               |                         |                    |

# Réserver un livre sur e-sidoc

5 - Une page de résultats apparaît. Les résultats sont présentés sous forme de **notices**.

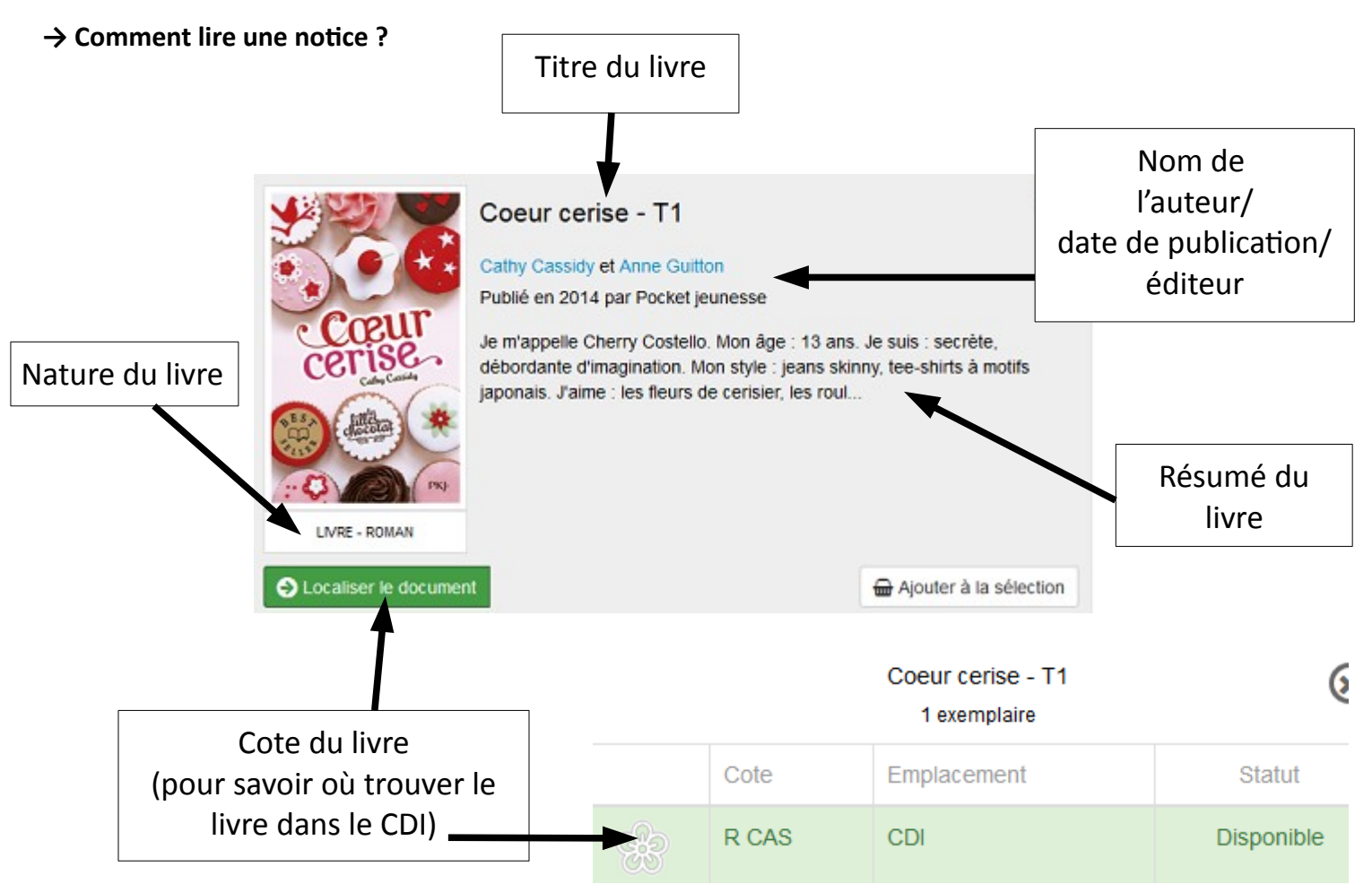

→ Pour avoir plus d'informations, cliquez sur le titre du document qui vous intéresse

## 6 – Pour réserver :

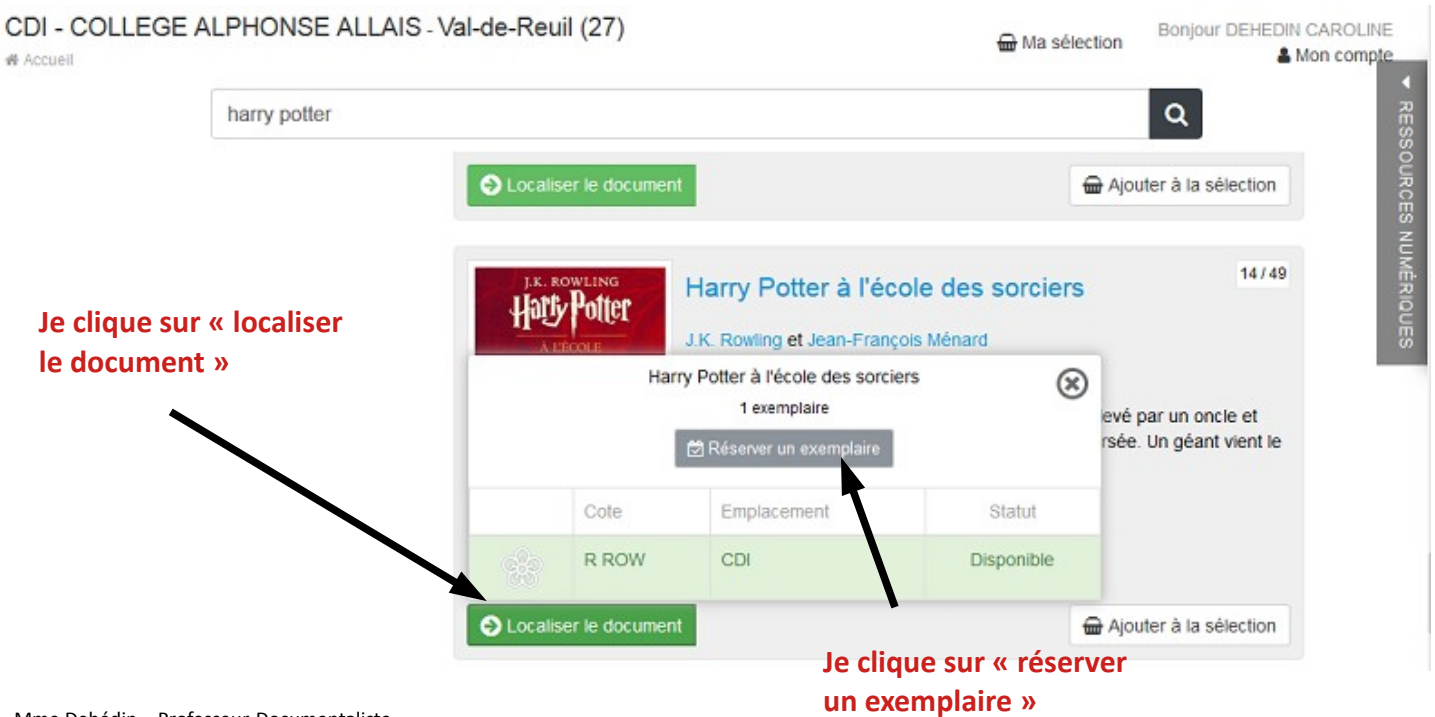

### Réserver un livre sur e-sidoc

→ Le document est directement réservé. Le professeur-documentaliste traitera la demande dans les 48h (hors

week-end).

Pour récupérer les réservations, il suffit de venir au CDI. Avant de venir, vérifiez que votre réservation soit bien validée :

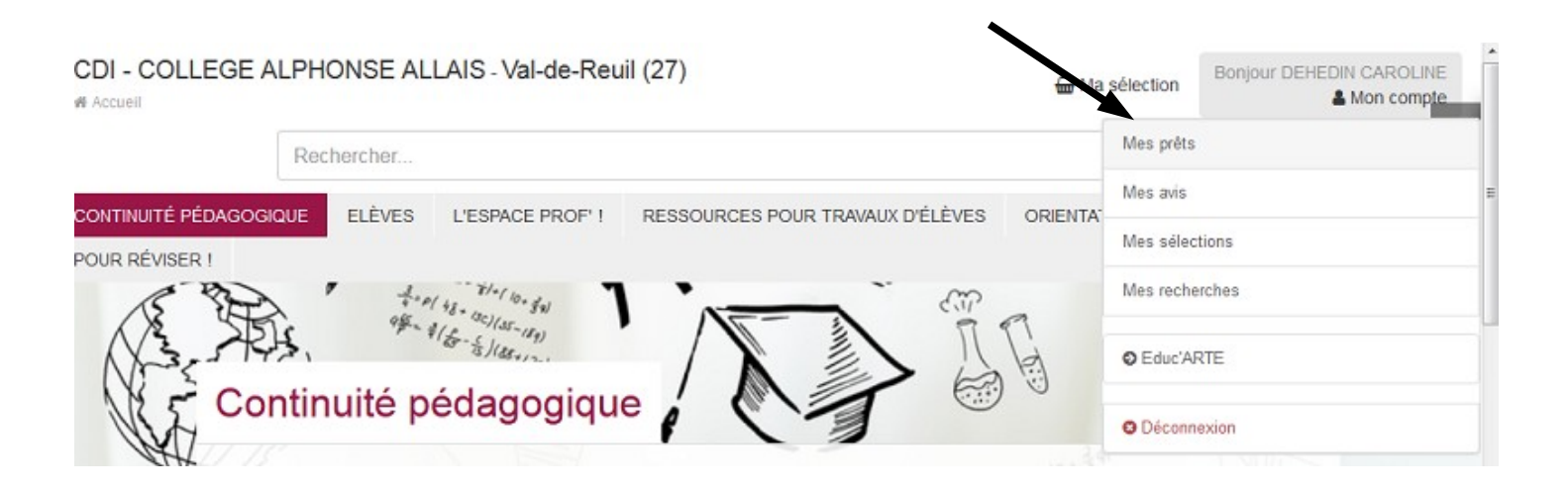

### $\rightarrow$ Allez dans « mon compte » en haut à droite, puis « mes prêts ».

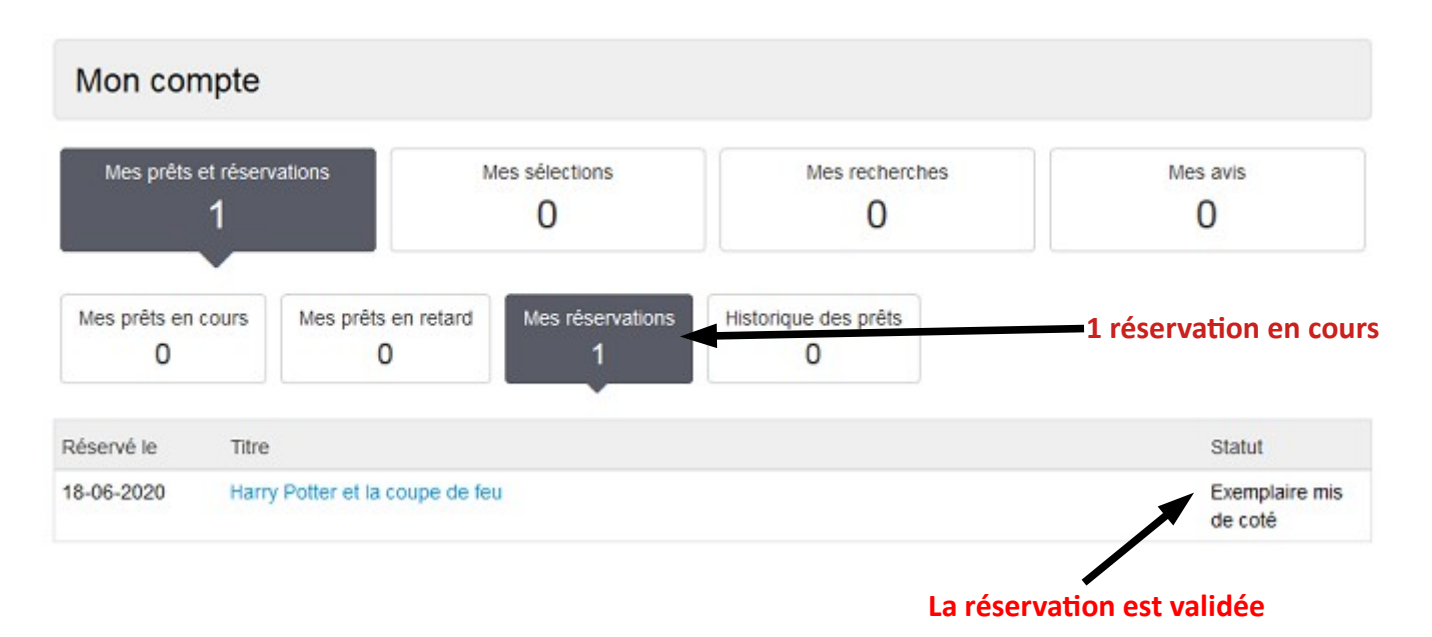